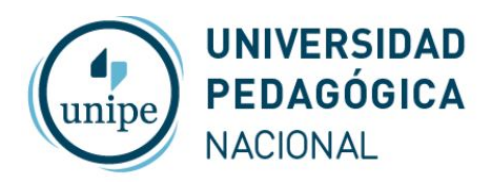

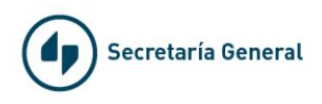

## Videoconferencias con Zoom desde el celular

Descarga e instala la aplicación Zoom en Play Store (Android) o App Store (Apple® iOS®).

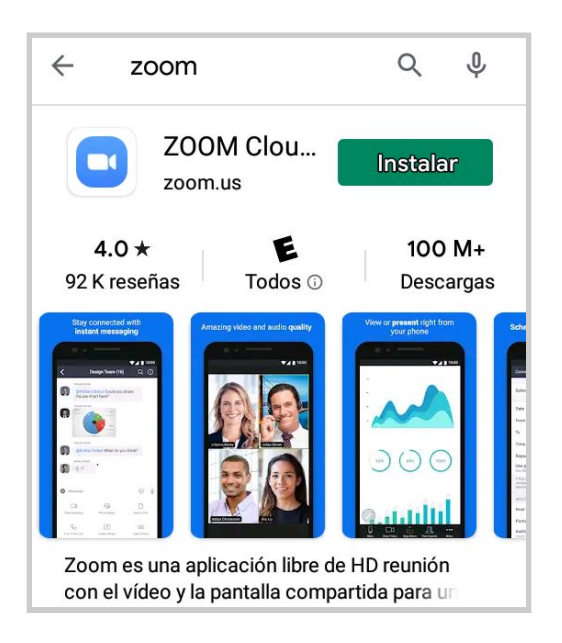

Abrir Zoom

## Para invitados que van a unirse a una reunión existente

Ingresa el ID y tu nombre y contraseña en caso que lo pida, si recibiste una invitación por correo electrónico puedes directamente hacer click en el enlace que está en el correo

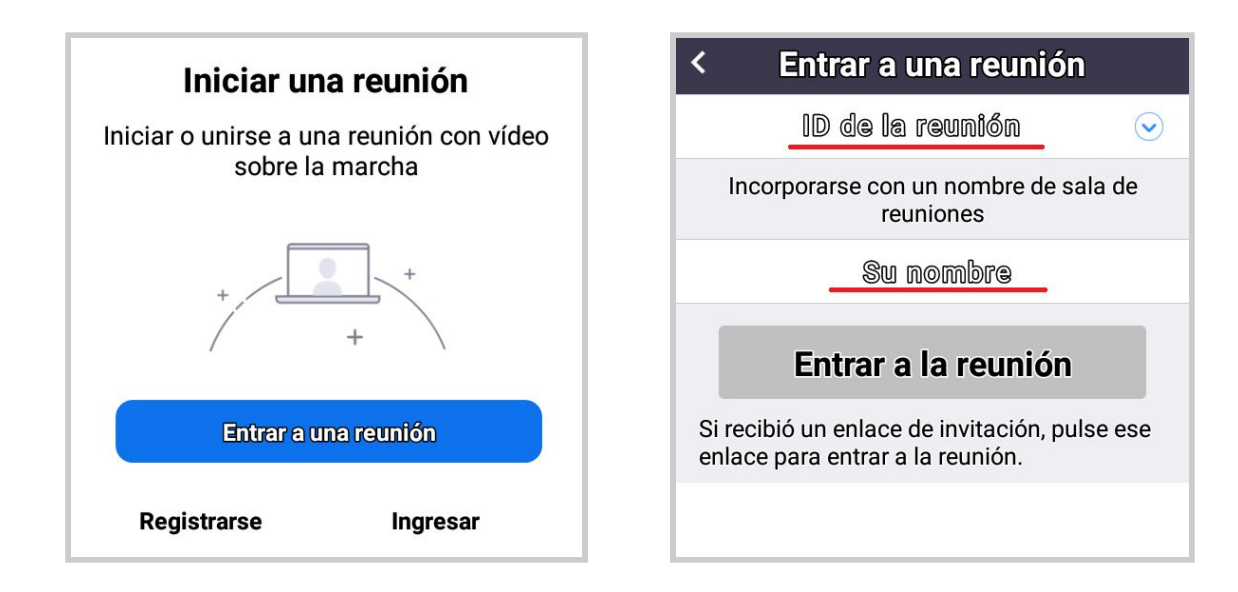

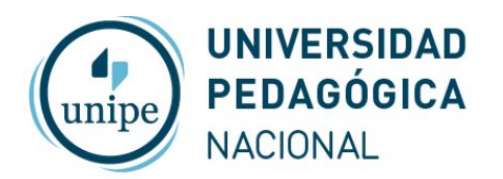

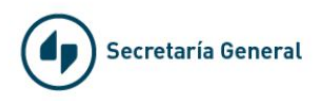

## Para iniciar una reunión como Anfitrión

Utiliza los botones "Ingresar" y luego "Google" para entrar con una de las salas de UNIPE

| ি 📶 64% 🖬 15:01                                             | Cancelar Ingresar                                     |
|-------------------------------------------------------------|-------------------------------------------------------|
| <u>ن</u> وَي ا                                              | Dirección de e-mail                                   |
| Iniciar una reunión                                         | Contraseña                                            |
| Iniciar o unirse a una reunión con vídeo<br>sobre la marcha |                                                       |
|                                                             | Ingreser                                              |
| + + +                                                       | ¿Ha olvidado la contraseña?<br>O INICIE LA SESIÓN CON |
| Entrar a una reunión                                        | \$\$\$0 >                                             |
| Registrarse Ingresar                                        | G Google                                              |
|                                                             | f Facebook >                                          |

Luego ingresa los datos de login para la sala de reuniones asignada

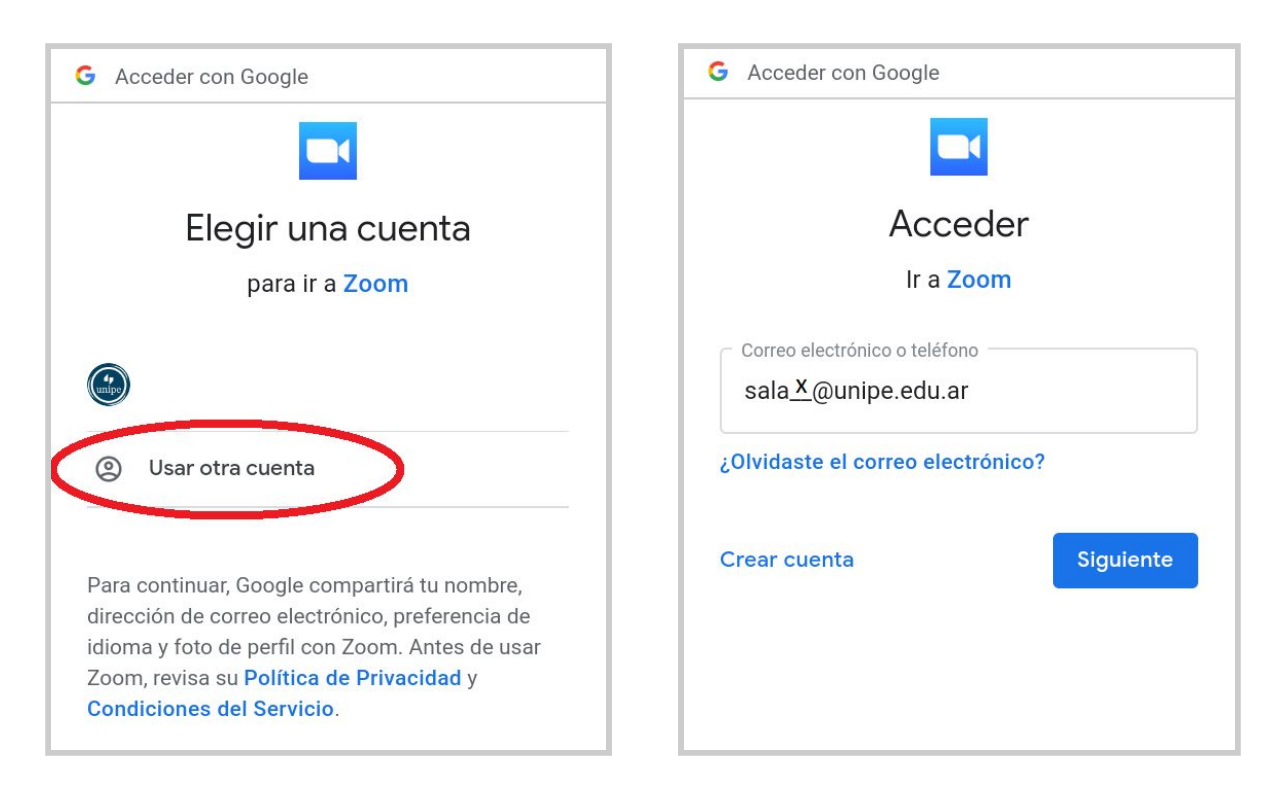

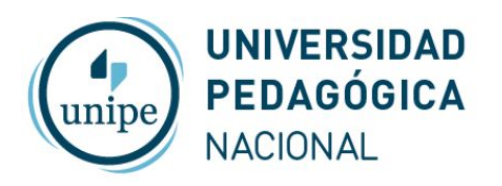

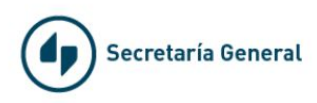

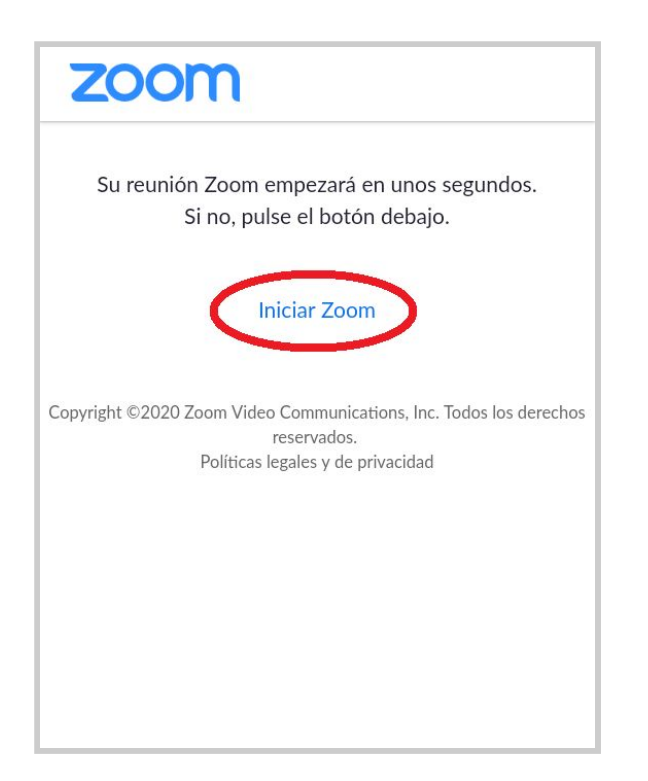

En la lista de reuniones utiliza el botón "Iniciar" correspondiente a tu reunión

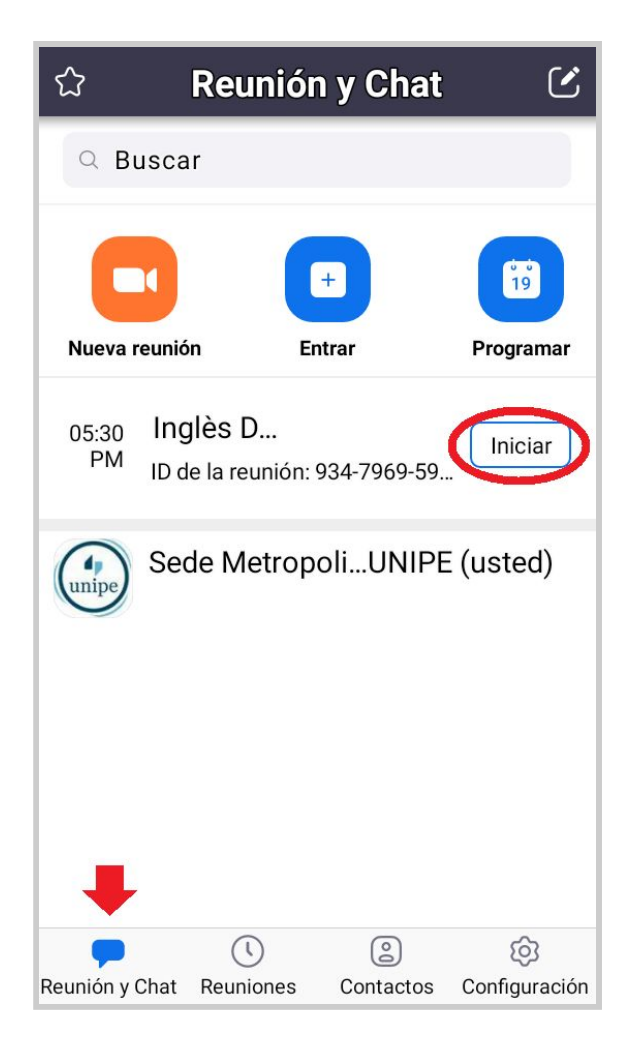